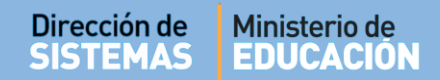

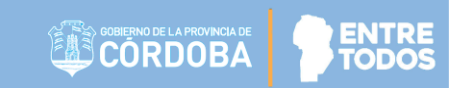

# SISTEMA GESTIÓN ESTUDIANTES

## **MATRICULAR ESTUDIANTE**

## - DIRECTORES -

## - PERSONAL AUTORIZADO -

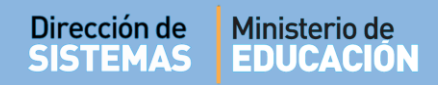

# ÍNDICE

| SISTEMA GESTIÓN ESTUDIANTES                                         | 1    |
|---------------------------------------------------------------------|------|
| 1. Acceso                                                           | 3    |
| 2. Procedimiento para la Matriculación                              | 4    |
| 2.1. Paso I: Seleccionar Curso                                      | 4    |
| 2.2 Paso II: Datos del Curso                                        | 7    |
| 2.3 Paso III: Datos del Estudiante                                  | 8    |
| 2.3.1 Alta con Identificación                                       | 8    |
| 2.3.2 Alta con Identificación - Carga manual                        | . 14 |
| 2.3.3 Alta de Indocumentado                                         | . 16 |
| 2.4 El Estudiante se encuentra matriculado en otro Establecimiento. | . 21 |
| 3. Modificar Datos o Eliminar Estudiante Matriculado                | . 22 |

# SISTEMA GESTIÓN ESTUDIANTES - MATRICULAR ESTUDIANTES -

#### 1. Acceso

La Matriculación se realiza únicamente cuando se registra por primera vez en el Sistema a un Estudiante en un Establecimiento Educativo.

Esta acción puede ser efectuada por el Directivo de la Establecimiento o el Personal Autorizado por él.

Para realizar la autorización puede consultar los instructivos en formato video o PDF que se encuentran alojados en http://www.cba.gov.ar/gestion-Estudiantes/ en la opción "Gestionar Personal Autorizado".

En la Página de Inicio, se encuentra el acceso a la opción Matricular Estudiante:

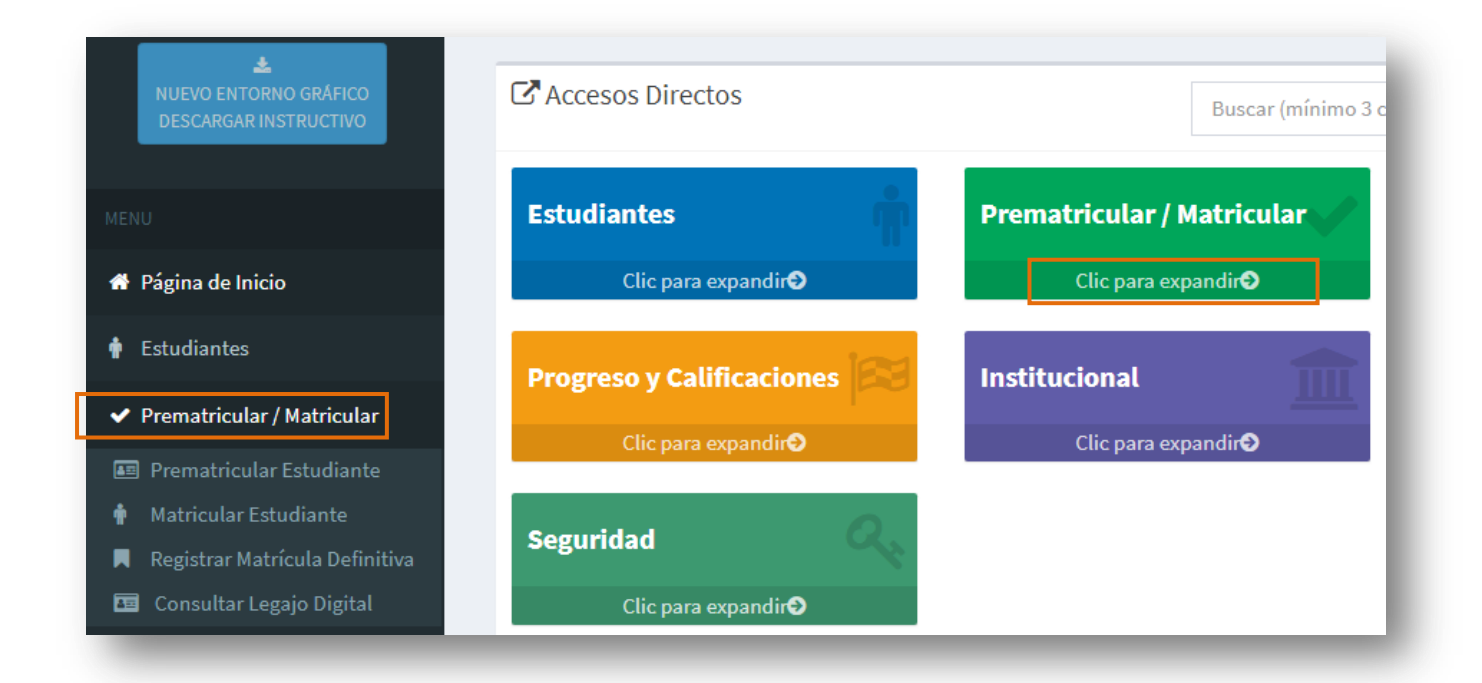

Una vez que haya ingresado al Sistema Gestión Estudiantes con alguno de los roles habilitados, seleccionar desde el menú desplegable o desde los accesos directos, la opción "**Prematricular/ Matricular"** y dentro de ella "**Matricular Estudiante**".

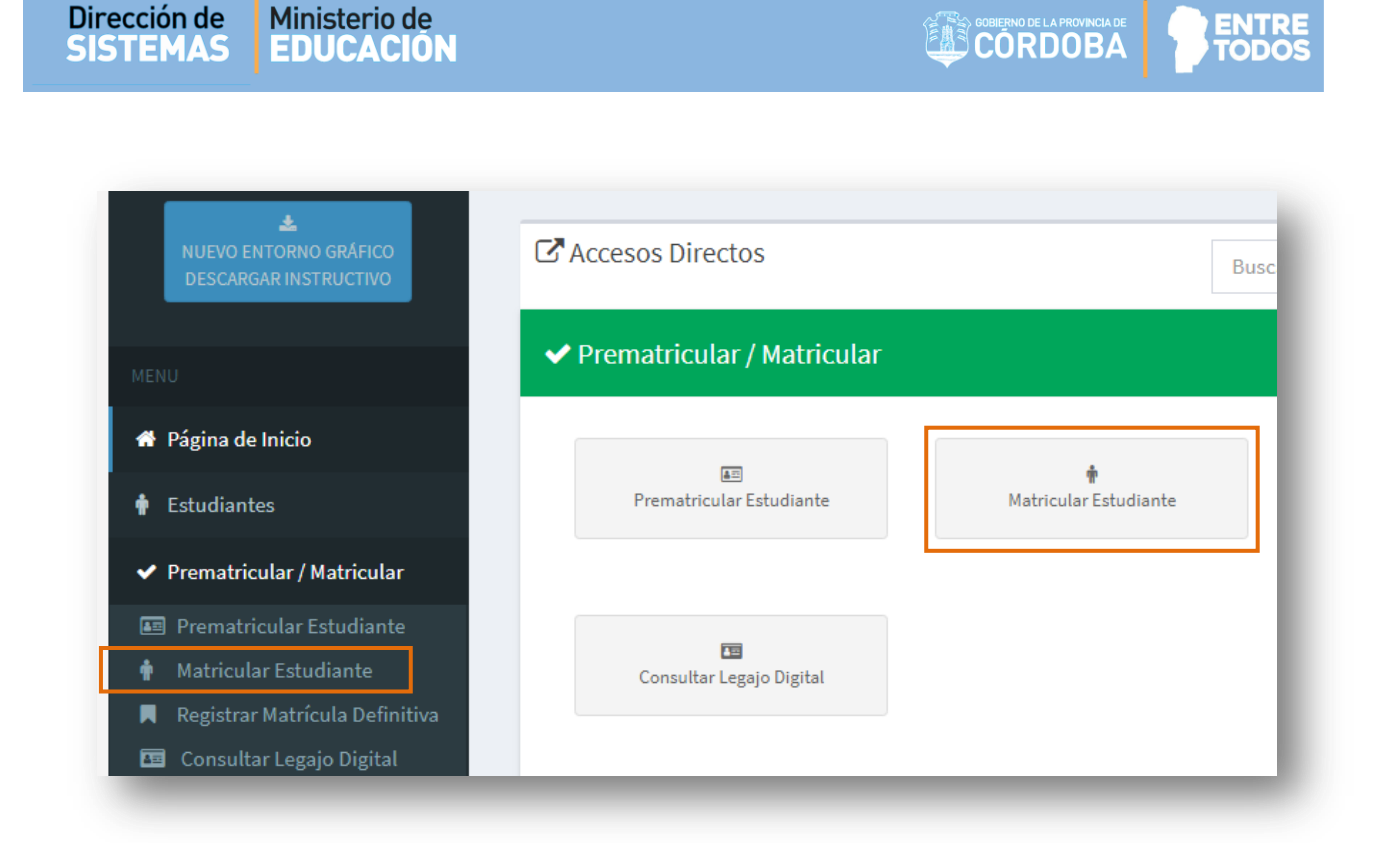

#### 2. Procedimiento para la Matriculación

El Procedimiento de Matriculación consta de una serie de pasos que a continuación se detallan.

#### 2.1. Paso I: Seleccionar Curso

En este paso es necesario seleccionar el Tipo de Inscripción y Curso, Grado o Año en el que se Matricula al Estudiante.

|                                                 |                                     |                                            |                           | ¿NECESITA AYU<br>CLICK AQUI |
|-------------------------------------------------|-------------------------------------|--------------------------------------------|---------------------------|-----------------------------|
| Buscar Curso                                    |                                     |                                            |                           |                             |
| Ciclo lectivo:                                  | 20                                  |                                            |                           |                             |
| ipo de inscripción:                             | Seleccione un tipo de inscripción 🔻 |                                            |                           |                             |
| Grado/Año:                                      | Seleccione un grado/año X           |                                            |                           |                             |
| Q Buscar                                        | Seleccione un grado/ano +           |                                            |                           |                             |
| Q Buscar<br>Mostrar 10 • en                     | tradas                              |                                            | Buscar                    |                             |
| Q Buscar<br>Mostrar 10 • en<br>Código Plan      | tradas                              | Turno                                      | Buscar                    | :<br>Acciones               |
| Q Buscar<br>Mostrar 10 ▼ en<br>Código Plan      | tradas Nombre Plan Estudio          | Turno<br>≎                                 | Buscar:<br>División<br>≎  | :<br>Acciones<br>≎          |
| Q Buscar<br>Mostrar 10 ▼ en<br>Código Plan<br>≎ | tradas Nombre Plan Estudio No hay d | Turno<br>≎<br>atos disponibles en la tabla | Buscar:<br>División<br>\$ | Acciones<br>\$              |

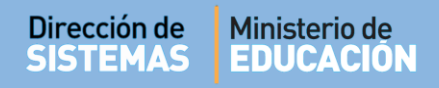

En **Ciclo Lectivo** se especifica el Año en el que se realizará la matriculación, este dato no se puede modificar.

En Tipo de Inscripción se puede optar por: Cursado Libre o Cursado Normal.

| 20                                  |
|-------------------------------------|
| Seleccione un tipo de inscripción 🔻 |
| Seleccione un tipo de inscripción   |
| CURSADO LIBRE                       |
| CURSADO NORMAL                      |
|                                     |
|                                     |

Las opciones que se despliegan en la sección Grado/ Año depende del Nivel Educativo que posea la Establecimiento. A continuación se puede ver un ejemplo por Nivel:

|                     |                                                          | Nivel Inicial                                             |
|---------------------|----------------------------------------------------------|-----------------------------------------------------------|
|                     | -Buscar Curso-                                           |                                                           |
|                     | Ciclo lectivo:                                           | 20                                                        |
|                     | Tipo de inscripción:                                     | Seleccione un tipo de inscripción 🔻                       |
|                     | Grado/Año:                                               | Seleccione un grado/año 🔻                                 |
|                     | <b>Q</b> Buscar                                          | Seleccione un grado/año<br>SALA DE TRES<br>SALA DE CUATRO |
|                     | Mostrar 10 • ent                                         | SALA DE CINCO                                             |
|                     | Nivel Primario                                           | Nivel Secundario                                          |
|                     |                                                          | -Buscar Curso                                             |
| iclo lectivo        |                                                          | Ciclo lectivo: 20                                         |
| ipo de inscripción: | Seleccione un tipo de inscripción V                      | Tipo de inscripción:Seleccione un tipo de inscripción 🔻   |
| Grado/Año:          | Seleccione un grado/año 🔻                                | Grado/Año:Seleccione un grado/año 🔻                       |
| <b>Q</b> Buscar     | Seleccione un grado/año<br>PRIMER GRADO<br>SEGUNDO GRADO | Q Buscar     PRIMER AÑO     SEGUNDO AÑO                   |
| Mostrar 10 • ent    | TERCER GRADO                                             | Mostrar 10 v ent TERCER AÑO<br>CUARTO AÑO                 |
| Código Plan         | QUINTO GRADO                                             | Código Plan<br>SEXTO AÑO                                  |

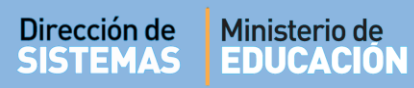

Al seleccionar Q Buscar el Sistema muestra una grilla con información de las Divisiones que posee el Establecimiento.

Si hubiera alguna División que no aparece en el listado, el Directivo del Establecimiento debe solicitar a la Dirección de Nivel que lo habilite en el Sistema.

Para cada División se detalla también el Código y Nombre del Plan de Estudios el Turno y División.

| Ciclo lectivo:                                                                                                    | 20                                                   |                                      |                     |           |
|----------------------------------------------------------------------------------------------------|------------------------------------------------------|--------------------------------------|---------------------|-----------|
| lipo de inscripción                                                                                                    | CURSADO NORMAL                                       |                                      |                     |           |
| irado/Año:                                                                                                    | PRIMER AÑO 🔻                                         |                                      |                     |           |
| Mostrar 10 🔻 🤇<br>Código Plan No                                                                                                    | entradas<br>mbre Plan Estudio                        | Turno                                | Buscar:<br>División | Acciones  |
| 0 0                                                                                                    |                                                      | ♦<br>MAÑANA                          | ۵                   | 0         |
| 687197747 C                                                                                                    |                                                      |                                      |                     |           |
| 687197747 C                                                                                                    | CLO BASICO                                           | MAÑANA                               | В                   | <b>IN</b> |
| 687197747 C<br>687197747 C<br>687197747 C                                                                                                    | CLO BASICO<br>CLO BASICO                             | MAÑANA<br>NOCTURNO                   | B                   | ~         |
| 687197747         C           687197747         C           687197747         C           687197747         C           687197747         C                                                             | CLO BASICO<br>CLO BASICO<br>CLO BASICO               | MAÑANA<br>NOCTURNO<br>TARDE          | B<br>F<br>C         | -         |
| 687197747         C           687197747         C           687197747         C           687197747         C           687197747         C           687197747         C           687197747         C | CLO BASICO<br>CLO BASICO<br>CLO BASICO<br>CLO BASICO | MAÑANA<br>NOCTURNO<br>TARDE<br>TARDE | B<br>F<br>C<br>D    |           |

En la columna Acciones seleccionar un Curso, Grado o Sala.

| Acciones |   |
|----------|---|
| 5alaasi  |   |
| Selecci  | 2 |

#### 2.2 Paso II: Datos del Curso

Al Seleccionar un Curso, Grado o Sala, el Sistema ingresa a la sección que permite agregar Estudiantes.

Cuando aún no hay Estudiantes matriculados, se muestra una tabla como la siguiente:

| MATRICULAR ESTUDIA                      | NTE—PASO II: DATOS D | DEL CURSO                     |          |         | ¿NECESITA AYUDA?<br>CLICK AQUI |
|-----------------------------------------|----------------------|-------------------------------|----------|---------|--------------------------------|
| IATRÍCULA ACTUAL DEL CURS               | 0                    |                               |          |         |                                |
| ado/Año: PRIMER AÑO, División: A, Turno | D: MAÑANA            |                               |          |         |                                |
| 👍 Agregar estudiantes 🖌 😽 Ve            | olver                |                               |          |         |                                |
| Aostrar 10 ▼ entradas                   |                      |                               |          | Buscar: |                                |
| Nro. Documento                          | Tipo Documento       | Sexo                          | Apellido | Nombre  | Acciones                       |
|                                         | No hr                | av datos disponibles en la ta | bla      |         |                                |
|                                         |                      | ay datos disponibles en la la |          |         |                                |

Mediante el botón volver se regresa al paso anterior.

| La opción 🛃 Agregar estudiantes | lo direcciona al Paso III en el que se completan los datos del |
|---------------------------------|----------------------------------------------------------------|
| Estudiante.                     |                                                                |

| -BUSCAR ESTUDIANTE A MATRICULAR |                           |                                                      |
|---------------------------------|---------------------------|------------------------------------------------------|
| Alta con Identificación         | Alta de Indocumentado     | * EL TIPO DE DOCUMENTO A REGISTRAR PUEDE SER:        |
| *) Nro.<br>Documento:           | Sexo:Seleccione un sexo 🔻 | - D.N.I.<br>- Pasaporte<br>- Documento extranjero    |
| Q Buscar persona                |                           | DE LO CONTRARIO SE DEBE REGISTRAR COMO INDOCUMENTADO |

#### 2.3 Paso III: Datos del Estudiante

En este paso, buscar al Estudiante a través de su Número de Documento y Sexo.

- Si se cuenta con información del Número de Documento, Pasaporte o Documento Extranjero, realizar los pasos indicados en el punto "2.3.1 Alta con Identificación".
- Si al buscar a un Estudiante con identificación, el mismo no se encuentra en la base de datos de Gobierno, se habilita la Carga Manual. Seguir los pasos que se indican en el punto "2.3.2 Alta con Identificación Carga manual"
- Cuando se trata de una persona Indocumentada, seguir los pasos indicados en el punto "2.3.3 Alta de Indocumentado".

#### 2.3.1 Alta con Identificación

Ingresar el Número de Documento del Estudiante. El mismo puede ser: DNI, Pasaporte o

| Desumento Eutropiano, Colossianon | <b>Q</b> Buscar persona |
|-----------------------------------|-------------------------|
| ocumento Extranjero. Seleccionar  |                         |

| MATRICULAR ESTUDIANTE - PASO                                              | III: Datos del Estudia             | NTE                                                                                                    |
|---------------------------------------------------------------------------|------------------------------------|----------------------------------------------------------------------------------------------------|
| -Buscar Estudiante a Matricular                                           |                                    |                                                                                                    |
| Alta con Identificación     (*) Nro.     Documento:     12341234     Sexo | Alta de Indocumentado     FEMENINO | * <b>EL TIPO DE DOCUMENTO A REGISTRAR PUEDE SER:</b><br>- D.N.I.<br>- Pasaporte<br>- Documento extranjero |
| Q Buscar persona                                                          |                                    | DE LO CONTRARIO SE DEBE REGISTRAR COMO INDOCUMENTADO.                                                     |

Si la persona se encuentra la base de datos de Gobierno se muestra para su selección.

| Тіро      | Nro Identificación  | Sexo     | Apellido | Nombres | Fecha de Nacimiento | Seleccionar |
|-----------|---------------------|----------|----------|---------|---------------------|-------------|
| documento | into identificación | JENO     | Apelludo | Nombres | recha de Hacimento  | Seleccional |
| DNI       | 12341234            | FEMENINO | BUSTOS   | LUCIANA | 20/02/1975          |             |

Hacer clic en el casillero de la columna "Seleccionar". Se abre una ventana que muestra dos secciones: una con "**Datos del Estudiante**" y otra con "**Datos de matriculación**".

La primer sección, se encuentra organizada en pestañas y permite registrar los Datos personales del Estudiante, Domicilio, Contacto y Discapacidad.

| TOS DEL ESTUDIAN      | TE                  |                |  |
|-----------------------|---------------------|----------------|--|
| Datos personales      | #Domicilio Contacto | & Discapacidad |  |
| lipo de Documento: E  | NI                  |                |  |
| Nro.Identificación:   | (maile)             |                |  |
| País Emisor del Docum | vento: Argentina    |                |  |
| als Emisor der Docum  | iento, prigentina   |                |  |
| UIL: 271-01-01        |                     |                |  |
| Sexo:                 |                     |                |  |
| Nombre:               |                     |                |  |
| Apellido:             |                     |                |  |
| Fecha de Nacimiento:  | 25/96/1945          |                |  |
|                       |                     |                |  |

Es posible modificar algunos Datos personales del Estudiante tales como Nombre, Apellido, País

Nacionalidad, Localidad de nacimiento, a través de la opción Modificar Datos

Estos datos sólo se habilitan para su modificación si no han sido validados por el RENAPER (Registro Nacional de Personas).

Si hubiera algún error y no lo puede modificar, el Director de Servicio Educativo debe enviar un correo electrónico a <u>gestionestudiantes@me.cba.gov.ar</u> desde la cuenta de Correo Institucional del Establecimiento para solicitar el cambio, adjuntando fotocopia de DNI del Estudiante.

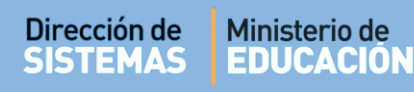

Al seleccionar Modificar Datos se abre una ventana identificada como "Modificar Persona".

| lipo de Documento                 |   | Pais de Documento |         |
|-----------------------------------|---|-------------------|---------|
| locumento Nacional de Identidad   | Ŧ | ARGENTINA         | 7       |
|                                   |   | Nacionalidad      |         |
| 00000                             |   | ARGENTINA         | Ŧ       |
|                                   |   | Nombre            |         |
| 0.040                             |   |                   |         |
| Fec Nac dd/mm/yyyy                |   | Estado Civil      |         |
|                                   |   | CASADO/A          | •       |
| uu<br>18-eD-DigercTec             |   |                   |         |
| LOCALIDAD DE NACIMIENTO DECLARADO |   |                   |         |
| Pais*                             |   | Provincia         |         |
| ARGENTINA                         | * | CORDOBA           | -       |
| Departamento                      | _ | Localidad *       |         |
| CAPITAL                           | * | CORDOBA           | -       |
| Editar localidad de nacimiento.   |   |                   | GUARDAR |

En esta ventana también se encuentra una opción llamada "**Domicilios**" que permite agregar el domicilio actual del Estudiante. La información que se ingresa allí, no se muestra al imprimir Informe de Progreso, por tal motivo no es obligatorio ingresar ese dato. Sí es importante hacerlo en la pestaña "**Domicilio**". **Ver página 13 de este tutorial.** 

| Dirección de<br>SISTEMAS | Ministerio de<br>EDUCACIÓN                                                                                                    |                                     |
|--------------------------|----------------------------------------------------------------------------------------------------|-------------------------------------|
| Seleccionar              | GUARDAR       para registrar los cambios realization         CAPITAL       CORDOBA         Editar localidad de nacimiento.       Editar localidad de nacimiento. | ados dentro de "Modificar Persona". |
|                          | • DOMICILIOS                                                                                                    | GUARDAR                             |

El Sistema confirma los cambios.

| 음 MODIFICAR PERSONA                         |  |
|---------------------------------------------|--|
| La persona ha sido modificada exitosamente. |  |

Luego de verificar los "Datos Personales" seleccionar la pestaña **\*** Domicilio . La información que se registra en esta sección, se muestra al imprimir el Informe de Progreso del Estudiante, por lo tanto, sí es importante completarla.

| Datos personates       | A Domicilio                       | 📞 Contacto      | & Discapacidad                           |  |
|------------------------|-----------------------------------|-----------------|------------------------------------------|--|
|                        |                                   |                 |                                          |  |
| El domicilio registrac | DMICILIO<br>lo en la presente sec | ción se visuali | izará en el Informe de Progreso Escolar. |  |
|                        |                                   |                 |                                          |  |
| País: Argentina        | •                                 |                 |                                          |  |
| Provincia:Selecc       | ione una provinc                  | ia 🔻            |                                          |  |
| Departamento provin    | cial:Seleccion                    | e un depart     | tamento 🔻                                |  |
| Localidad:Selecc       | ione una localida                 | d ▼             |                                          |  |
| Barrio: Ej: ALTO AL    | BERDI                             |                 |                                          |  |
| Calle: Ej: AV. SAN     | MARTIN                            |                 |                                          |  |
| Altura: 0              |                                   |                 |                                          |  |
| Piso: Ej: 2            |                                   |                 |                                          |  |
| Depto: Ej: D           |                                   |                 |                                          |  |
| Torre: Ej: 2           |                                   |                 |                                          |  |
| <b>CP:</b> Ej: 5000    |                                   |                 |                                          |  |
|                        |                                   |                 |                                          |  |
|                        |                                   |                 |                                          |  |

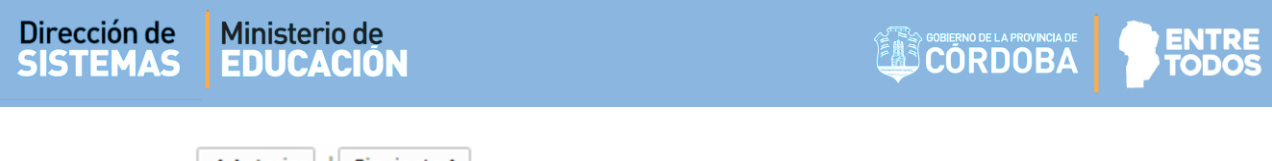

Las opciones (Anterior | Siguiente) lo llevan a las diferentes pestañas de la sección "Datos Personales".

En Contacto completar los datos que allí se solicitan.

| Datos personales 🛛 🏾 🏦 Do | omicilio 🕻 Contact | 5. Discapacidad |  |
|---------------------------|--------------------|-----------------|--|
| Teléfono fijo: Ej: 0351   | Ej: 45             | 64137           |  |
| feléfono movil: Ej: 0351  | Ej:                | 158725487       |  |
| -mail: Ej: agustinbranda  | n@hotr             |                 |  |
|                           |                    |                 |  |

Si el Estudiante recibe asistencia por Enfermedad o Discapacidad, completar las opciones de la pestaña & Discapacidad

| Datos personales    | A Domicilio        | Contacto         | 占 Discapacidad   |  |      |
|---------------------|--------------------|------------------|------------------|--|------|
| Asistencia Educ     | CATIVA POR ENF     | ERMEDAD          |                  |  |      |
| ¿Posee el estudiant | e asistencia educa | tiva por enferme | lad?  NO SI      |  |      |
|                     |                    |                  |                  |  |      |
| Relevamiento d      | E ESTUDIANTES      | CON DISCAPAC     | IDAD INTEGRADOS- |  | <br> |
| Posee el estudiant  | e alguna discapaci | dad?             |                  |  |      |
|                     |                    |                  |                  |  |      |
|                     |                    |                  |                  |  |      |
|                     |                    |                  |                  |  |      |
| Anterior            |                    |                  |                  |  |      |

Una vez ingresados los "Datos del Estudiante", completar los "Datos de la Matriculación".

| -Datos de matriculación                    |  |
|--------------------------------------------|--|
| Observaciones Ej: Una observación          |  |
| Libro matriz Ej: 2 Folio Ej: 5             |  |
| • Fecha real de Inscripción Ej: 05/09/2001 |  |
| ☑ Matricular Estudiante Ø Cancelar         |  |

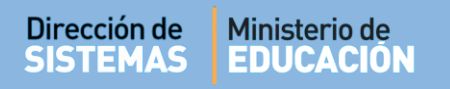

En Datos de Matriculación es posible ingresar Observaciones y datos del Libro Matriz y Folio.

Es obligatorio indicar la fecha real de Inscripción para que se pueda terminar el proceso de Matriculación.

Seleccionar Matricular Estudiante para completar el proceso de matriculación.

El Sistema muestra un mensaje de confirmación.

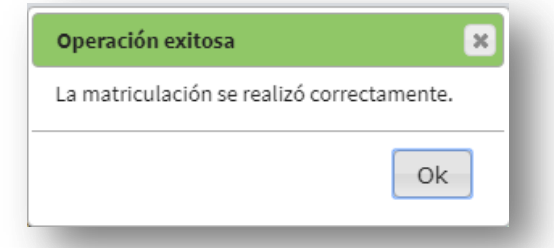

El Estudiante pasa a formar parte del listado de la Matrícula actual del Curso seleccionado.

| 🕀 Imprimir Listado |
|--------------------|
|                    |
| Acciones           |
| ł                  |

Es posible editar información del Estudiante una vez matriculado a través del ícono 🧖 que se encuentra en la columna "Acciones".

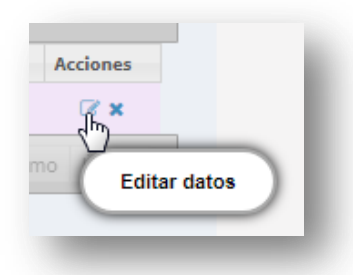

Mediante la opción (Eliminar) el Sistema permite eliminar definitivamente la matriculación del Estudiante. Esta acción puede realizarse en el caso que un Estudiante haya sido Matriculado por error.

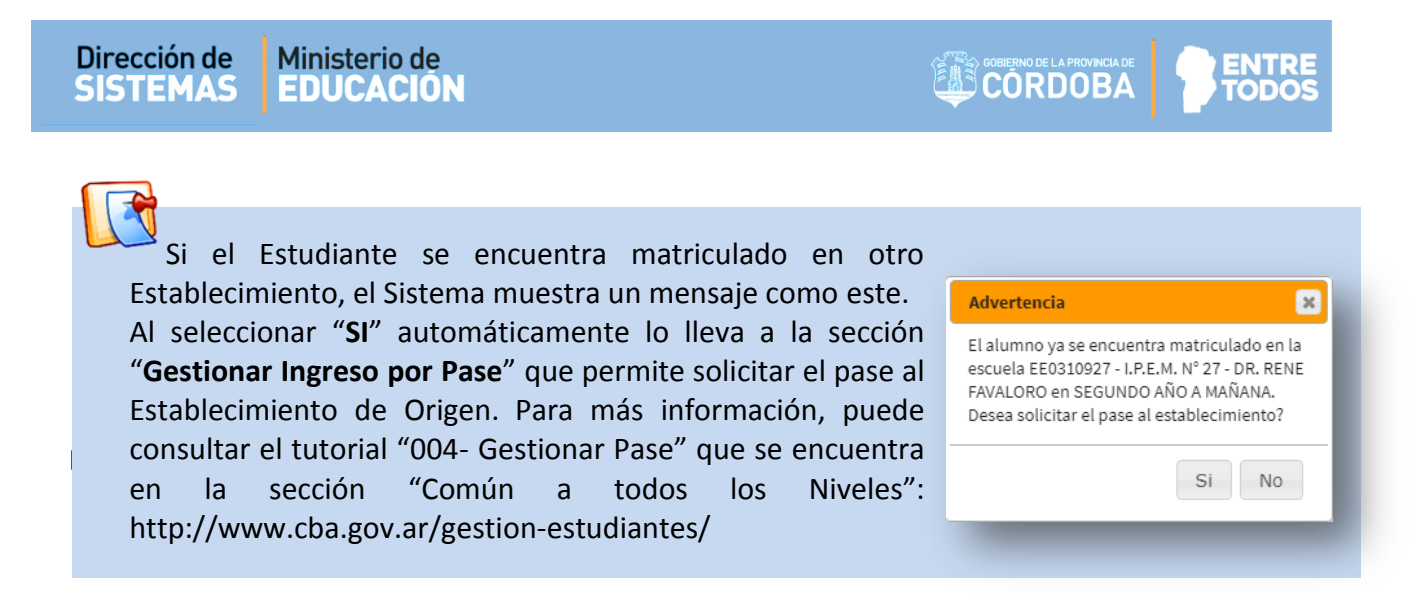

#### 2.3.2 Alta con Identificación - Carga manual

Puede darse el caso que al buscar un Estudiante no se encuentre en la base de datos de Gobierno aunque haya ingresado correctamente sus datos.

| -Buscar Estudiante a Matricula | NR                      |                                                       |
|--------------------------------|-------------------------|-------------------------------------------------------|
| Alta con Identificación        | O Alta de Indocumentado | * EL TIPO DE DOCUMENTO A REGISTRAR PUEDE SER:         |
| *) Nro.<br>12351235            | Sexo: FEMENINO          | - D.N.I.<br>- Pasaporte<br>- Documento extranjero     |
| Russar persona                 |                         | DE LO CONTRARIO SE DEBE REGISTRAR COMO INDOCUMENTADO. |

Ante esta situación se hablita la sección de "Carga Manual".

Cargar Datos Manualmente

Allí, seleccionar el País de origen del Documento e ingresar en

| ripo documento        | Nro Identificación        | Sexo    | Apellido         | Nombres           | Fecha de Nacimiento | Seleccionar |
|-----------------------|---------------------------|---------|------------------|-------------------|---------------------|-------------|
|                       |                           | No      | hay datos dispon | ibles en la tabla |                     |             |
|                       |                           |         |                  |                   |                     |             |
|                       |                           |         |                  |                   |                     |             |
|                       |                           |         |                  |                   |                     |             |
|                       |                           |         |                  |                   |                     |             |
|                       |                           |         |                  |                   |                     |             |
| Capes Manual          |                           |         |                  |                   |                     |             |
| CARGA MANUAL          |                           |         |                  |                   |                     |             |
|                       |                           |         |                  |                   |                     |             |
| 'aís de origen del do | cumento:Seleccione país e | misor 🔻 |                  |                   |                     |             |
|                       |                           |         |                  |                   |                     |             |
|                       |                           |         |                  |                   |                     |             |
|                       |                           |         |                  |                   |                     |             |
|                       |                           |         |                  |                   |                     |             |

Completar los datos habilitados y tildar el casillero para confirmar la validez de los mismos.

| 10     |                                                                                                    |                                                                                      | Ъ |
|--------|----------------------------------------------------------------------------------------------------|--------------------------------------------------------------------------------------|---|
|        |                                                                                                    |                                                                                      | 1 |
|        | FEMENINO                                                                                                    | ARGENTINA                                                                            | 1 |
|        | Tipo de Documento                                                                                                    |                                                                                      | 1 |
|        | Documento Nacional de Identidad                                                                                                    |                                                                                      | 1 |
|        | Número de documento                                                                                                    | Apellido                                                                             | 1 |
|        | 12351235                                                                                                    | Bustos                                                                               | I |
|        | Nombre                                                                                                    | Fec Nac dd/mm/yyyy                                                                   | I |
|        | Fabiola                                                                                                    | 09/10/2005                                                                           | I |
|        | CUIL                                                                                                    | Estado Civil                                                                         | I |
|        | 27-12351235-4                                                                                                    | SOLTERO/A                                                                            | I |
|        | Nacionalidad                                                                                                    |                                                                                      |   |
|        | AUSTRALIA                                                                                                    | •                                                                                    | 1 |
| ľ      |                                                                                                    |                                                                                      |   |
|        | El agente la contración correspondi                                                                                                    | onfirma que los datos ingresados son válidos y fueron<br>iente.                      |   |
|        | El agente la consecutiva de la consecutiva de la | onfirma que los datos ingresados son válidos y fueron<br>iente.<br>MODIFICAR GUARDAR |   |
| Icerlo | B agente l'assesse de comentación correspond<br>certificados con la documentación correspond<br>o, se habilita el botón                                                                                                    | onfirma que los datos ingresados son válidos y fueron<br>iente.<br>MODIFICAR GUARDAR |   |
| acerlo | B agente Marine Marine for corresponding to corresponding to correspo      | onfirma que los datos ingresados son válidos y fueron<br>iente.<br>MODIFICAR GUARDAR |   |
| acerlo | El agente l'asses la documentación correspondition de la documentación correspondition de la documentación de la documentación de la documentación     | onfirma que los datos ingresados son válidos y fueron<br>iente.<br>MODIFICAR GUARDAR |   |
| acerlo | El agente l'associa documentación correspondition do correspondition do corresponditi     | onfirma que los datos ingresados son válidos y fueron<br>iente.<br>MODIFICAR GUARDAR |   |

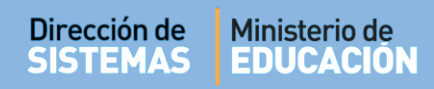

El Sistema muestra un mensaje de confirmación.

## LA PERSONA HA SIDO REGISTRADA CON ÉXITO

Una vez realizada el alta de la persona, automáticamente se refrescan los resultados de Búsqueda de Persona en Gestión de Estudiantes y se mostrarán los datos de la persona recientemente ingresada para su selección y posterior Matriculación.

| Tipo | Nro Identificación | Sexo     | Apellido | Nombres | Fecha de Nacimiento | Seleccionar |
|------|--------------------|----------|----------|---------|---------------------|-------------|
| DNI  |                    | FEMENINO | BUSTOS   | FABIOLA | 20/02/1975          |             |
|      |                    |          |          |         |                     |             |

Seguir los pasos que se detallan a partir de la página 8 de este tutorial.

#### 2.3.3 Alta de Indocumentado

Si el Estudiante no cuenta con Número de Documento, DNI o Pasaporte tildar Alta de Indocumentado

| Alta con Identificación     (*) Nro. Documento: Apellido: | Sexo:Seleccione un sexo  Nombre: | * EL TIPO DE DOCUMENTO A REGISTRAR PUEDE SER:<br>- D.N.I.<br>- Pasaporte<br>- Documento extranjero |
|-----------------------------------------------------------|----------------------------------|----------------------------------------------------------------------------------------------------|
|                                                           |                                  | DE LO CONTRARIO SE DEBE REGISTRAR COMO INDOCUMENTADO.                                              |

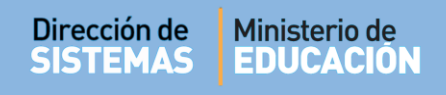

Completar los datos que allí se solicitan y seleccionar Q Buscar persona

| <ul> <li>○ Alta con Identificación</li> <li>○ Alta de Indocumentado</li> <li>* EL TIPO DE DOCUMENTO A REGISTRAR PUEDE SER:</li> <li>- D.N.I.</li> <li>- PASAPORTE</li> <li>- DOCUMENTO EXTRANJERO</li> </ul> | -Buscar Estudiante a Matricul             | LAR                             |                                                      |
|----------------------------------------------------------------------------------------------------|-------------------------------------------|---------------------------------|------------------------------------------------------|
| *) Nro.<br>Documento:<br>pellido: sanchez Nombre: pedro                                                                                                    | O Alta con Identificación                 | Alta de Indocumentado           | * EL TIPO DE DOCUMENTO A REGISTRAR PUEDE SER:        |
|                                                                                                    | *) Nro.<br>Documento:<br>pellido: sanchez | Sexo: MASCULINO   Nombre: pedro | - D.N.I.<br>- Pasaporte<br>- Documento extranjero    |
| DE LO CONTRARIO SE DEBE REGISTRAR COMO INDOCUMENTAD                                                                                                    |                                           |                                 | DE LO CONTRARIO SE DEBE REGISTRAR COMO INDOCUMENTADO |

A continuación se muestra un listado de Personas que coinciden con los datos ingresados. Tildar el casillero de la columna "Seleccionar" de la Persona que corresponda. Puede guiarse de la Fecha de nacimiento.

| O Alta con I                                              | dentificación                                       |                                | Alta de Indocume               | ntado                     | * EL TIPO DE DOCU                            | MENTO A REGISTRAR PUEDE                                       | SER:       |
|-----------------------------------------------------------|-----------------------------------------------------|--------------------------------|--------------------------------|---------------------------|----------------------------------------------|---------------------------------------------------------------|------------|
| (*) Nro.<br>Documento:<br>Apellido:                       | sanchez                                             |                                | Sexo: MASCULINO Nombre: pedro  | <b></b>                   | - D.N.I.<br>- PASAPORTE<br>- DOCUMENTO EXTRA | NJERO                                                         | MENTADO    |
| Q Buscar p                                                | ersona 🦱 Volve                                      | er                             |                                |                           |                                              |                                                               |            |
| Q Buscar p<br>-LISTADO I<br>Tipo                          | PEPERSONAS                                          | Sexo                           | Apellido                       | Nombres                   |                                              | Fecha de Nacimiento                                           | Selecciona |
| Q Buscar p<br>-LISTADO I<br>Tipo<br>documento             | PERSONAS<br>Nro Identificación<br>A226767           | Sexo<br>MASCULINO              | Apellido<br>SANCHEZ            | Nombres<br>PEDRO          |                                              | Fecha de Nacimiento<br>25/02/1982                             | Selecciona |
| Q Buscar p<br>-LISTADO I<br>Tipo<br>documento<br>GI<br>GI | PERSONAS<br>Nro Identificación<br>A226767<br>105076 | Sexo<br>MASCULINO<br>MASCULINO | Apellido<br>SANCHEZ<br>SANCHEZ | Nombres<br>PEDRO<br>PEDRO |                                              | Fecha de Nacimiento           25/02/1982           01/01/1918 | Selecciona |

Seguir los pasos que se detallan a partir de la página 8 de este tutorial.

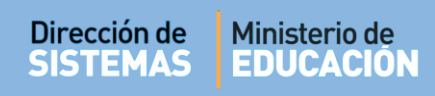

18

El Estudiante pasa a formar parte del listado de "Matrícula actual del Curso".

Operación exitosa

La matriculación se realizó correctamente.

Secretaría de Gestión Administrativa Dirección de Sistemas (+54) (0351) 4462400 int. 3026/3010/3011 Santa Rosa 751- 3er Piso Córdoba Capital - República Argentina.

| Iodificación |
|--------------|
|              |
|              |
|              |
|              |
|              |
|              |
|              |
|              |
|              |

ж

0k راس

Es Sistema muestra un mensaje de confirmación.

5

ENTRE

**TODO** 

| <b>NL DEL CURSO</b><br>División: <b>A</b> , Turno: MA | AÑANA                                           |                                                                                                    |                                                                                                    |                                                                                                    |                                                                                                    |
|-------------------------------------------------------|-------------------------------------------------|----------------------------------------------------------------------------------------------------|----------------------------------------------------------------------------------------------------|----------------------------------------------------------------------------------------------------|----------------------------------------------------------------------------------------------------|
| ntes 🕇 Volve                                          | er .                                            |                                                                                                    |                                                                                                    |                                                                                                    | 🖶 Imprimir Listado                                                                                                    |
| ntradas                                               |                                                 |                                                                                                    |                                                                                                    | Buscar:                                                                                                    |                                                                                                    |
| Tipo Documento                                        | Sexo                                            | Apellido                                                                                               | Nombre                                                                                                    |                                                                                                    | Acciones                                                                                                    |
| DNI                                                   | м                                               | CUEVAS                                                                                                 | ALAN PATRICIO                                                                                                    |                                                                                                    | ⊠ ×                                                                                                    |
| 0                                                     | м                                               | SANCHEZ                                                                                                | PEDRO                                                                                                    |                                                                                                    | <b>17 4</b>                                                                                                    |
|                                                       | IL DEL CURSO-<br>División: A, Turno: MA<br>ntes | IL DEL CURSO<br>División: A, Turno: MAÑANA<br>Intes Volver<br>Intradas<br>Tipo Documento Sexo<br>DNI M | IL DEL CURSO<br>División: A, Turno: MAÑANA<br>Intes Volver<br>Intradas<br>Tipo Documento Sexo Apellido<br>DNI M CUEVAS | IL DEL CURSO<br>División: A, Turno: MAÑANA<br>Intes Volver<br>Intradas<br>Tipo Documento Sexo Apellido Nombre<br>DNI M CUEVAS ALAN PATRICIO | IL DEL CURSO<br>División: A, Turno: MAÑANA<br>Intes Volver<br>Intradas Buscar:<br>Tipo Documento Sexo Apellido Nombre<br>DNI M CUEVAS ALAN PATRICIO |

Puede suceder que al buscar la Persona no se encuentren datos.

En ese caso se habilita el botón para

-BUSCAR ESTUDIANTE A MATRICULAR-Alta con Identificación Alta de Indocumentado \* EL TIPO DE DOCUMENTO A REGISTRAR PUEDE SER: - D.N.I. (\*) Nro. - PASAPORTE Sexo: FEMENINO ۳ Documento: - DOCUMENTO EXTRANJERO Apellido: López Nombre: Fabiola DE LO CONTRARIO SE DEBE REGISTRAR COMO INDOCUMENTADO. Q Buscar persona 🖌 Volver -LISTADO DE PERSONAS-Tipo documento Nro Identificación Sexo Apellido Nombres Fecha de Nacimiento Seleccionar No hay datos disponibles en la tabla -CARGA MANUAL-Cargar Datos Manualmente

Cargar Datos Manualmente

Completar los datos habilitados para la carga. Y tildar el casillero que confirma la validez de los mismos.

| Sexo                                                                                     | Número de documento                                                                         |
|------------------------------------------------------------------------------------------|---------------------------------------------------------------------------------------------|
| FEMENINO                                                                                 | v 0000000                                                                                   |
| Nacionalidad                                                                             | Fecha de Nacimiento                                                                         |
| ARGENTINA                                                                                | v 10/10/2005                                                                                |
| Apellido                                                                                 | Nombre                                                                                      |
| López                                                                                    | Fabiola                                                                                     |
| Estado Civil                                                                             |                                                                                             |
| SOLTERO/A                                                                                | •                                                                                           |
| El agente <b>El agente</b> certificados con la docume                                    | entación correspondiente.                                                                   |
| El agente <b>El agente </b> certificados con la docume                                   | confirma que los datos ingresados son válidos y fueron<br>entación correspondiente.         |
| El agente <b>Frances Frances</b><br>certificados con la docume                           | Cuardantes confirma que los datos ingresados son válidos y fueron entación correspondiente. |
| El agente Financia financia<br>certificados con la docume<br>ererlo, se habilita el botó | GUARDAR                                                                                     |

El Sistema muestra un mensaje de confirmación.

### ✓ LA PERSONA HA SIDO REGISTRADA CON ÉXITO

Una vez realizada el alta de la persona, automáticamente se refrescan los resultados de Búsqueda de Persona en Gestión de Estudiantes y se mostrarán los datos de la persona recientemente ingresada para su selección y posterior Matriculación.

| Tipo<br>documento | Nro Identificación | Sexo     | Apellido | Nombres | Fecha de Nacimiento | Seleccionar |
|-------------------|--------------------|----------|----------|---------|---------------------|-------------|
| DNI               |                    | FEMENINO | LÓPEZ    | FABIOLA | 20/02/1975          |             |

Seguir los pasos que se detallan a partir de la página 8 de este tutorial.

#### 2.4 El Estudiante se encuentra matriculado en otro Establecimiento.

Cuando el Estudiante se encuentra matriculado en otra Establecimiento, no corresponde matricularlo como Estudiante nuevo, sino realizar el Pase entre Establecimientos.

Ante esta situación, el Sistema muestra un mensaje como el siguiente.

Al seleccionar **Si** directamente lo lleva a la acción **"Gestionar Ingreso por Pase**" que le permite solicitar al Establecimiento de Origen que genere el Pase.

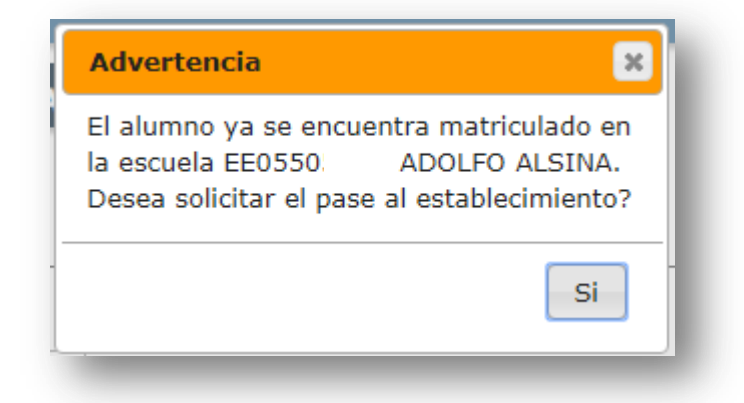

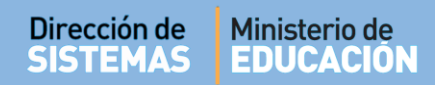

Este procedimiento se realiza dentro de la sección "Incorporaciones Solicitadas a otros establecimientos - Ingresos" a través del botón + Solicitar incorporación a otro establecimiento.

Para más información, puede consultar el tutorial **"004- Gestionar Pase"** que se encuentra en la sección **"Común a todos los Niveles**": <u>http://www.cba.gov.ar/gestion-estudiantes/</u>

#### 3. Modificar Datos o Eliminar Estudiante Matriculado

Cuando se necesite modificar datos de un Estudiante ya matriculado en su Establecimiento o bien eliminar su matriculación, ingresar a la opción "Matricular Estudiante", buscar el Curso en el que fue matriculado y en la columna Acciones es posible editar información del Estudiante una vez matriculado a través del ícono

|                                                  |                                                    |                            |            |                         |         | ¿NECESITA AYUDA<br>CLICK AQUI |
|--------------------------------------------------|----------------------------------------------------|----------------------------|------------|-------------------------|---------|-------------------------------|
| IATRÍCULA ACT                                    | UAL DEL CURSO-                                     |                            |            |                         |         |                               |
| ado/Año: <b>PRIMER AÍ</b>                        | io, División: A, Turno: M/                         | AÑANA                      |            |                         |         |                               |
|                                                  |                                                    |                            |            |                         |         |                               |
| 🕂 Agregar estu                                   | diantes 👆 Volv                                     | er                         |            |                         |         | 🔒 Imprimir Listado            |
| 🛃 Agregar estu<br>Nostrar 10 🔻                   | diantes 🔸 Volvo<br>entradas                        | er                         |            |                         | Buscar: | 🕀 Imprimir Listado            |
| t Agregar estu<br>Iostrar 10 ▼<br>Nro. Documento | diantes Volve<br>entradas<br>Tipo Documento        | er<br>Sexo Apelli          | ido        | Nombre                  | Buscar: | Acciones                      |
| Ar Agregar estu<br>Mostrar 10 V                  | diantes Volva<br>entradas<br>Tipo Documento<br>DNI | er<br>Sexo Apelli<br>M CUE | ido<br>VAS | Nombre<br>ALAN PATRICIO | Buscar: | Imprimir Listado  Acciones  X |

Mediante la opción (Eliminar) el Sistema permite eliminar definitivamente la matriculación del Estudiante. Esta acción puede realizarse en el caso que un Estudiante haya sido Matriculado por error. Si se cambió de Establecimiento, lo que corresponde es Gestionar el Pase. **Ver punto 2.4 de este tutorial.** 

## **FIN DEL TUTORIAL**